# 国家外汇管理局西藏自治区分局 "一般经常项目收支企业登记"

## 网上办理指南

法规要求:《经常项目外汇业务指引(2020年版)》(汇 发(2020)14号)第二条规定:"具有真实货物贸易外汇收 支业务需求的企业,凭《贸易外汇收支企业名录登记申请 表》、营业执照向所在地外汇局申请名录登记"。

### 一、法人注册

使用火狐、谷歌或 IE(11 以上版本)等浏览器登录数 字外管平台(http://zwfw.safe.gov.cn/asone),参照公 告栏《关于试用浏览器一键设置工具的通知》要求完成浏览 器设置。

图 1: 登录界面

| 全国一体化在线政务服务平台<br>国家外汇管理局数字外管平台                                                                                               | (ASOne)                                |                                         |
|----------------------------------------------------------------------------------------------------|----------------------------------------|-----------------------------------------|
| and the second second second second second second second second second second second second second second second             |                                        |                                         |
| ① 公告 小常用下载 120问题解答                                                                                                    | 更多>>                                   | 国家政务服务平台账号登录                            |
| <ul> <li>【政务服务网上办理(试运行)】外汇局行政许可实施规范</li> <li>【政务服务网上办理(试运行)】国家外汇管理局行政许可办理指南</li> <li>【本合入版字中台】国家从汇管理局专入管理会管口问题指针]</li> </ul> | 2022-12-31<br>2022-12-31<br>2022-05-10 | 机构/法人用户登录 个人用户登录                        |
|                                                                                                    | 2022-04-01 2021-12-31                  | <b>劒</b> 机构代码                           |
| ▲ 【教字外管平台】国家外汇管理局分局业务咨询电话 ▲ 【教字外管平台】国家外汇管理局分局业务咨询电话 ▲ 【教字外管平台】国家外汇管理局分局业务咨询电话                                                | 2020-08-20                             | △ 用户代码                                  |
| 【数字外管平台】关于启用"数字外管"微信服务号的通知<br>【政务服务网上办理(试运行)】在线办事统计公告                                                                        | 2019-08-30<br>2023-03-01               | □ 用戶密码<br>□ 移绘码 93′52                   |
| <ul> <li>【资本项目业务(企业版)】资本项目系统维护通知</li> <li>【货物贸易业务】货物贸易业务系统维护通知</li> </ul>                                                    | 2023-02-24<br>2023-02-22               | <u>م</u> ج                              |
| <ul> <li>▲ 【數字外管平台】數字外管平台维护通知</li> <li>◆ 【政务服务网上办理(武运行)】在线办事统计公告</li> </ul>                                                  | 2023-02-09<br>2023-02-03               | 五一小<br>法人注册(政务服务业务)<br>忘记密码             |
| <ul> <li>◆ 【国际收支历史数据看担系统】国际收支网上申报数据看理公告</li> <li>◆ 【政务服务网上办理(试运行)】在线办事线计公告</li> </ul>                                        | 2023-01-18<br>2023-01-03               | <ul> <li>① 系统公告</li> </ul>              |
| ▲ L 顺务服务网上加速(以运行)】国家外汇管理同顾务服务网上加速系统<br>《【资本项目业务(企业版)】资本项目系统维护通知<br>图 改多的各层上加度(注意)》在《非常常结构通知                                  | 2022-12-29                             | 17:00至20:00期间对资本项目业务系统进行维               |
| ● 以方面方行11.201至(14/51)74(1530/平均51/34) 【资本项目业务(企业版)】资本项目系统维护通知 【国际协专历中数据零用系统) 国际协专网上由把数据零用公告                                  | 2022-11-11<br>2022-11-09               | 护, 届时资本项目业务系统将停止对外服务。<br>由此造成的不便, 敬请谅解! |
| ▲ 【政务服务网上办理(试运行)】在线办事统计公告 【政务服务网上办理(试运行)】在线办事统计公告                                                                            | 2022-11-02<br>2022-10-08               | \\家孤空期终者担示.                             |
| <ul> <li>【读本项目业务(企业版)】 资本项目业务系统维护通知</li> <li>【政务服务网上办理(试运行)】在线办事统计公告</li> </ul>                                              | 2022-09-16<br>2022-09-02               | 为了安全起见,请所有用户定期修改密码。                     |

点击"法人注册(政务服务业务)",填写基本信息, 自行设置用户代码和用户密码,完成法人注册。

图 2: 法人注册界面

法人注册

| 温馨提示:<br>本注册功能仅<br>如需办理其他<br>请使用火狐浏<br>请认真核对每<br>完成注册后, | 2供办理<br>2外汇业<br>1览器、<br>:一项信<br>如需修 | 理政务服务业务的企业(含金融机构)用户使用,办理其他外汇业务不能使用。<br>业务请按照现有流程进行账号开通申请。<br>、Chrome浏览器、或IB11进行访问。<br>信息,本页面填写的信息将提交国家政务平台进行核验。<br>修改注册信息,需要使用注册的法人账号登录外汇局数字外管平台,在个人中心中进行修改。 |   |  |  |  |  |
|---------------------------------------------------------|-------------------------------------|----------------------------------------------------------------------------------------------------|---|--|--|--|--|
| 企业法人                                                    |                                     |                                                                                                    | ~ |  |  |  |  |
| 企业名称 请输入企业名称                                            |                                     |                                                                                                    |   |  |  |  |  |
| 统一社会信                                                   | 用代码                                 | 码 请输入统一社会信用代码                                                                                                    |   |  |  |  |  |
| 法定代表人                                                   | 姓名                                  | 请输入法定代表人姓名                                                                                                    |   |  |  |  |  |
| 身份证件类                                                   | 型                                   | 身份证                                                                                                    | ~ |  |  |  |  |
| 身份证件号                                                   | 码                                   | 请输入身份证件号码                                                                                                    |   |  |  |  |  |
| 证件有效期                                                   | 肝始时                                 | 时间 请选择开始时间                                                                                                    |   |  |  |  |  |
| 证件有效期                                                   | 結束时                                 | 时间 证件有效期结束时间                                                                                                    |   |  |  |  |  |
| ◎5年 〇10年                                                | 0204                                | 10年 O长期有效                                                                                                    |   |  |  |  |  |
| 田户代码                                                    | 语输                                  | 淪入田户代码.                                                                                                    |   |  |  |  |  |

注意: 法人为非大陆居民的企业, 暂不支持网上办理, 只能到当地外汇局现场办理。

### 二、许可申请

(一) 系统登录

进入国家外汇管理局数字外管平台,输入机构代码(统 一社会信用代码)、用户代码(法人注册时设置的用户代码)、 用户密码和验证码,点击登录。

注意:如忘记用户代码或用户密码,可参考弹窗提示的 《常见问题解决指引》进行重置。

图 3: 登录界面及常见问题指引提示

| ) 公告 业常用下载 12问题解答                                                                                                    | 更多》                                                                                                    | 国家政务服务平台账号登录                                                                                                    |
|----------------------------------------------------------------------------------------------------|----------------------------------------------------------------------------------------------------|----------------------------------------------------------------------------------------------------|
| 【政务服务网上办理《试运行》】外汇局行資许可实施规范<br>【政务服务网上办理《试运行》】国家外汇管理局行政许可办理指南<br>《数字外管平台】关于试用浏览器一量设置工具的通知<br>《数字外管平台】关于试用浏览器一量设置工具的通知<br>《数字外管平台】关于故事沙常平台页面设置情况说明<br>《数字外管平台】英小型专用参加上置管动的工作为否即电话<br>《数字外管平台】交迎头注"官题外加工行否的电话<br>《数字外管平台】交迎头注"官题外加工行否的电话<br>《数字外管平台】交迎头注"官题外加工行否的电话<br>《数字外管平台】关于启用"数字外管"简信服务号的通知<br>《政务服务网上办理《试运行》】在线办事线计公告<br>《数步图平台】数字外管平台组织通知<br>《数务》管平台】数字外管平台组织通知<br>《数务》管平台】数字外管平台组织通知<br>《数务》管平台】数字外管平台组织通知 | 2022-12-31<br>2022-05-10<br>2022-04-01<br>2021-12-31<br>2020-08-20<br>2020-02-27<br>2019-08-30<br>2023-02-24<br>2023-02-24<br>2023-02-24<br>2023-02-29<br>2023-02-03<br>2023-01-18 | <ul> <li>机构/法人用户登录 个人用户登录</li> <li>▲ 机构代码</li> <li>△ 用户代码</li> <li>☆ 用户密码</li> <li>⑦ 校验码</li> <li>④ 可18</li> <li>▲ 录</li> <li>法人注册(政务服务业务)[忘记密码</li> </ul> |
| 田町小人地が長期は村にはいる。 田町小人の当上市1983時月にム目<br>国务部務務内上か理(広运行)) 在核办事後计公告<br>(該予部務内上か理(広运行)) 在核办事後计公告<br>(該予加費日本分量(広运行) 立体が可能分量的通知<br>(該予加費日本分量(広运行) 在核办事後计公告<br>(該本项目上外型(広运行) 在核办事後计公告<br>(該考加費日本力理(広运行)) 在核办事後计公告<br>(該考加費日本分理(広运行)) 在核办事後计公告<br>(該考加費日本分量(式运行) 在核办事後计公告<br>(該本项目上外 《北版》) 資本项目上外系统维护通知                                                                                                    | 2023-01-03<br>2022-12-29<br>2022-12-28<br>2022-12-01<br>2022-11-09<br>2022-11-09<br>2022-11-08<br>2022-09-16                                                                       | ✿ 系统公告           □ 三天内不再显示           一、常见问题解决指引           二、外汇业务系统知识库           若您的问题仍未解决,请您关注"数字外管信服务号,依次点击"客服"、"人工服务"等资词相关问题。                            |

(二) 许可项目

 1. 依次点击"行政许可"-"行政许可办理"-"经常项目收支企业核准",企业根据实际情况选择"17110100301 分(支)局办理的一般经常项目收支企业登记"或 "17110100101分局(外汇管理部)办理的一般经常项目收 支企业登记",点击对应的"我要办理"。

注意:因昌都和那曲未设立分局,注册在昌都和那曲的 企业需选择"17110100101分局(外汇管理部)办理的一般 经常项目收支企业登记"。

图 4: 许可项目选择界面

| ▲国一体化在线取务服务平台<br>国家外汇管理局                                  | 数字外管平台(ASOne)                                                            | 法人/自然人用户如果包括回家或务服务不合适点击右侧图标 当的用户:***费 |
|-----------------------------------------------------------|--------------------------------------------------------------------------|---------------------------------------|
| 日 搜索                                                      | 我的业务 行政许可                                                                |                                       |
| 资源收藏夹                                                     | 行政许可办理 <sup>×</sup>                                                      | <b>^</b>                              |
| 行政许可 🗸                                                    |                                                                          | î                                     |
| 教的许可业务 1                                                  | <u>全部事项</u> 企业常用场景 银行常用场景                                                |                                       |
| <ul> <li>         行政许可办理          行政许可办理      </li> </ul> | 输入事项编码或名称进行检索                                                            | 我 的 业                                 |
|                                                           | 行政许可事项 2                                                                 | ●<br>□显示网上可办理业务 展开全部                  |
|                                                           | □ 17110100V 经常项目收支企业核准                                                   | 3                                     |
|                                                           | 171101004 支局办理的一般经常项目收支企业登记<br>17110100401 支局办理的一般经常项目收支企业登记             | 我要办理                                  |
|                                                           | 日 171101003 中心支局办理的一般经常项目收支企业登记<br>17110100301 中心支局办理的一般经常项目收支企业登记       | 我要力理                                  |
|                                                           | 171101001分局(外汇管理部)办理的一般经常项目收支企业登记<br>17110100101分局(外汇管理部)办理的一般经常项目收支企业登记 | 我要办理                                  |
|                                                           | □ 171101002支付机构经常项目收支登记                                                  | 10.000-0-100                          |
|                                                           | 17110100201支付約492常项目收支登记新办<br>17110100202支付机构经常项目收支登记录更                  | 我要办理                                  |
|                                                           | 17110100203 支付机构经常项目收支登记注销                                               | 我要の理                                  |
|                                                           | I171101005 银行经常项目收支登记                                                    |                                       |
|                                                           | 17110100501 银行经常项目收支登记新办                                                 | 我要办理                                  |
|                                                           | 17110100502 银行经常项目收支登记变更                                                 | 我要办理                                  |
|                                                           | 17110100503 银行经常项目收支登记注销                                                 | 我要办理                                  |
|                                                           | ■ 17110200Y 经常项目特定收支业务核准                                                 |                                       |

2. 企业选择对应的经办外汇局, 然后点击"网上办理"。

图 5: 网上办理界面

| 全国一体化在线政务服务<br>国家外汇管理 | <sub>誓</sub><br>局数字 | 外管平台(ASOn            | e)                                     | 法人/自约  | 这人用户如需登陆国家政务部务平台适点击右侧图标 当前用户:***黄 |   |
|-----------------------|---------------------|----------------------|----------------------------------------|--------|-----------------------------------|---|
| ŧ )                   | 我                   | 的业务 行政许可             |                                        |        |                                   |   |
| 藏夹                    | 行                   | 改许可办理 <sup>×</sup>   |                                        |        |                                   |   |
| ন্                    | ~                   | 行政许可来道·分局(4          | NT管理解) 表理的一般经常适日收去企业资源                 |        |                                   |   |
| 9译可业务<br>9译可办理        |                     | () MIC - 2007 - 1001 | TAL BEERF / 9712113 BOLTORICHAR LEADER |        |                                   | - |
|                       |                     | 经办外汇局:               | •                                      |        | <b>预审</b> 网上办理 返回                 |   |
|                       |                     |                      |                                        |        |                                   |   |
|                       |                     | 事项基本信息配置             |                                        |        |                                   |   |
|                       | •                   | 11.45 ± 700-107/c570 | 47440400404                            |        |                                   |   |
|                       |                     | 业务小理坝编码              | 1/110100101                            |        |                                   |   |
|                       |                     | 事项名称                 | 分局(外汇管理部)办理的一般经常项目收支企业                 | 燈记     |                                   |   |
|                       |                     | 实施机关                 | 国家外汇局分局                                | 行使层级   | 分局                                |   |
|                       |                     |                      |                                        |        | 企业法人、事业法人、社会组织法人、非法人企             |   |
|                       |                     | 实施主体                 | 请选择具体外汇分支局后,查询详情信息。                    | 服务对象类型 |                                   |   |
|                       |                     |                      |                                        |        | 业、行政机大、具他                         |   |
|                       |                     |                      |                                        |        |                                   |   |

(三) 信息录入

1. 进入信息填写界面,请按照要求准确填写,带\*号的 为必填项。

图 6: 网页信息录入界面

| ▲ ▲ ▲ ▲ ▲ ▲ ▲ ▲ ▲ ▲ ▲ ▲ ▲ ▲ ▲ ▲ ▲ ▲ ▲ | <sup>邊平台</sup><br>理局 | 数字外管平  | 台(ASOne)              |               |                | 法人/自然人用户如需登陆国家政务服务平 | 给请点击右侧图标 当前用户: ***勇 |     |
|---------------------------------------|----------------------|--------|-----------------------|---------------|----------------|---------------------|---------------------|-----|
| 13. 搜索                                |                      | 我的业务   | 行政许可                  |               |                |                     |                     |     |
| 资源收藏夹                                 |                      | 行政许可办理 | ×                     |               |                |                     |                     |     |
| F政许可                                  | *                    | ក      | 從可事项: 分局 ( 外汇管理部 ) 办理 | 的一般经常项目收支企业登记 |                |                     |                     |     |
| <ul> <li>行政许可加强</li> </ul>            |                      |        | * 申请人证件号码:            |               |                | * 机构/法人名称:          |                     |     |
|                                       |                      |        | 工商营业执照注册号:            |               |                | * 机构地址:             | i.                  |     |
|                                       |                      |        | • 机构负责人/法定代表人姓名:      |               |                | 注册/开业/成立日期:         | 2022-06-21          |     |
|                                       |                      |        | 经营期限:                 | ◎ 请录入日期       | <b>■</b> 或 0 ₺ | ≲期                  |                     |     |
|                                       |                      | •      | 注册资本总额(万):            |               |                | 注册币种:               | CNY 人民币元            | ~   |
|                                       |                      |        | * 经营范围:               |               | 10             |                     |                     |     |
|                                       |                      |        |                       |               |                |                     |                     | 113 |
|                                       |                      |        | * 机构类型:               | 机构类型          | *              | ①* 行业类型:            | 请选择行业类型代码           | ~   |
|                                       |                      |        | ①* 经济类型:              | 请选择经济类型代码     | •              | 海关注册号:              | 海关注册号               |     |
|                                       |                      |        | 机构/法人英文名称:            | 机构/法人英文名称     |                | 机构/法人简称:            | 机构/法人简称             |     |
|                                       |                      |        | * 是否特殊监管区企业:          | 〇是〇否          |                | * 特殊监管区内企业类型:       | 请选择特殊监管区内企业类型       | ~   |
|                                       |                      | 9hī    | 5注册(认缴)资本折美元(万美元):    | 请录入数值         |                | 人民币注册(认缴)资本(万元):    | 请录入数值               |     |

注意: (1) 海关注册号为《海关进出口货物收发货人 备案回执》中的"海关注册编号"。

(2)"是否特殊监管区企业"一栏,海关注册编码第5位是"6"的企业为特殊监管区企业。目前西藏辖内仅设立了拉萨综合保税区,拉萨综合保税区企业对应填写。

(3) 网页填写的信息需与《贸易外汇收支企业名录登记申请表》保持一致。

2. 下载并填写《贸易外汇收支企业名录登记申请表》。

图 7: 《贸易外汇收支企业名录登记申请表》空白样表 下载界面

| 数字外管平台(ASOne)       |                                                   |                                                                                                    | 法人/自然人用户如素登陆国家政务服务3                                                                                                    |                                                                                                    |                |
|---------------------|---------------------------------------------------|----------------------------------------------------------------------------------------------------|----------------------------------------------------------------------------------------------------|----------------------------------------------------------------------------------------------------|----------------|
| 我的业务 行政许可           |                                                   |                                                                                                    |                                                                                                    |                                                                                                    |                |
| 行政许可办理 <sup>×</sup> |                                                   |                                                                                                    |                                                                                                    |                                                                                                    |                |
| * Ⅲ关э               | <b>《人姓名:</b> 联系人姓名                                |                                                                                                    | * 联系人手机号码:                                                                                                    | 联系人手机号码                                                                                                    |                |
|                     | <b>传真:</b> 传真                                     |                                                                                                    | 电子邮箱:                                                                                                    | XXX@XXXXX                                                                                                    |                |
|                     | <b>备注:</b> 备注                                     |                                                                                                    |                                                                                                    |                                                                                                    |                |
|                     |                                                   |                                                                                                    |                                                                                                    |                                                                                                    | li.            |
| 材料清单 上传提示:          | 文件限制只支持为pdf,jpg                                   | ,png,jpeg,bmp类型的文                                                                                                    | 【件,除pdf外最大限制2M                                                                                                    |                                                                                                    |                |
| • 材料1               | 法定代表人签字并加盖公司                                      | 新的《贸易外汇收支企业名录登记                                                                                                    | 申请表》原件1份。 [必填]                                                                                                    |                                                                                                    |                |
| 示例样表及空白表格           | 示例样表 pdf 空白样                                      | <u>表.docx</u>                                                                                                    |                                                                                                    |                                                                                                    |                |
| 上传附件                |                                                   | 浏览 上传                                                                                                    |                                                                                                    |                                                                                                    |                |
| 材料2                 | 营业执照(统一社会信用(                                      | 代码证)原件或加盖公章的复印件                                                                                                    | 1份。[必填]                                                                                                    |                                                                                                    |                |
| 1311-               |                                                   |                                                                                                    |                                                                                                    |                                                                                                    |                |
|                     | 数字外管平台 (ASOne)<br>我的业务 行政中の<br>行政市の办理 <sup></sup> | 数字外管平台(ASOne)<br>我的业务 「可以中可<br>「我許可身理 <sup>™</sup><br>「我許可身理 <sup>™</sup><br>「現第人姓名: 単系人姓名: 単系人姓名<br>作真: 何真<br>前注: 何真<br>前注: 假注<br>材料清单 上传提示:文件限制只支持为pdf,jpg<br>材料1 法定代表人签字并加盖公司<br>示例样表及空白表格 示例样表,pdf 空白裡<br>上作制件 | 数字外管平台 (ASOne)<br>我的业务 (FBX件可<br>「我作可办理 <sup>®</sup><br>「現業人類名<br>「現業人類名<br>作業: 作業<br>新語: 保注<br>材料清单 上传提示:文件照制只支持为pdf,jpg,png,jpeg,bmp类型的文<br>材料清单 上传提示:文件照制只支持为pdf,jpg,png,jpeg,bmp类型的文<br>材料清单 二、作用<br>和語: 保注<br>「一一一一一一一一一一一一一一一一一一一一一一一一一一一一一一一一一一一一 | 数字外管平台 (ASOne)<br>我的业务 (FR20+FF)<br>「存取作可办理 <sup>∞</sup><br>「市政作可办理 <sup>∞</sup><br>「市政作可办理 <sup>∞</sup><br>「市政作可办理 <sup>∞</sup><br>「市政作可办理 <sup>∞</sup><br>「市政市可办理 <sup>∞</sup><br>「市政市可力」」<br>「市政市可力」<br>「市政市可力」」<br>「市政市可力」<br>「市政市可力」」<br>「市政市可力」<br>「市政市可力」」<br>「市政市可力」」<br>「市政市可力」」<br>「市政市可力」」<br>「市政市可力」」<br>「市政市可力」」<br>「市政市可力」」<br>「市政市可力」」<br>「市政市可力」」<br>「市政市可力」」<br>「市政市可力」」<br>「市政市力」」<br>「市政市力」<br>「市政市力」<br>「市政市力」」<br>「市政市力」<br>「市政市力」」<br>「市政市力」<br>「市政市力」」<br>「市政市力」」<br>「市政市力」<br>「市政市力」」<br>「市政市力」」<br>「市政市力」<br>「市政市力」」<br>「市政市力」<br>「市政市力」」<br>「市政市力」」<br>「市政市力」<br>「市政力」」<br>「市政力」<br>「市政力」<br>「市政力」<br>「市政市力」」<br>「市政市力」<br>「市政力」」<br>「市政力」」<br>「市政力」<br>「市政力」<br>「市政力」<br>「市政力」<br>「市政力」」<br>「市政力」<br>「市政力」<br>「市政力」<br>「市政力」<br>「市政力」<br>「市政力」<br>「市政力」<br>「市政力」<br>「市政力」<br>「市政力」」<br>「市政力」<br>「市政力」 | 数字外管平台 (ASOne) |

贸易外汇收支企业名录登记申请表 (样表)

国家外汇管理局西藏自治区分局:

本企业因业务需要,申请加入"贸易外汇收支企业名录"。现根据 《国家外汇管理局关于印发货物贸易外汇管理法规有关问题的通知》(近 发 (2012)38 号)及《国家外汇管理局关于印发《经常项目外汇业务指 引 (2020 年版》的通知》(汇发 (2020)14 号)要求填写相关信息并 提交下列资料,请予以登记,本企业保证所提供的信息和资料真实无论. 《营业执照副本

| 統一社会信用<br>代码                | (参考营业执照填写)          |               |                   | 企业名称                | (参考堂)              | (参考重业执照填写)  |                |  |
|-----------------------------|---------------------|---------------|-------------------|---------------------|--------------------|-------------|----------------|--|
| 经济类型代码<br>反名称               | 173私营有网             | 责任公司          | 行                 | 业类型代码<br>及名称        | 0651批发             |             |                |  |
| 是否注册在海关                     | 口是,注明               | 1区城名称         | 如                 | 已在海关备案              | ,选择                |             |                |  |
| 特殊监管区域                      | 1                   | <u> </u>      |                   | 2: 没有这样             | 8                  |             |                |  |
| 是否海关进出口<br>貸物收发貸人报<br>关注册企业 | Ø₽                  | □중            | and and           | 石对外贸易<br>2营权企业      | ⊠ <u>‡</u>         | ł of        |                |  |
| 法定代表人姓名                     | (根据实际               | 填写)           | 法定代表人身份<br>征/护照号码 |                     | (根据实               | (根据实际填写)    |                |  |
| 外币注册币种                      | (根据实际<br>就填无)       | 填写、没有         | 外币注册资金            |                     | (根据实际填写,)<br>有就填无) |             |                |  |
| 人民币注册资金                     | 《参考营业排              | (照填写)         | 成立日期              |                     | 20XX年X月            | XE          |                |  |
| 经营范围                        | (参考营业)              | 执照填写完         | <u>整</u> )        |                     |                    |             |                |  |
| 企业地址                        | (参考营业)              | 执照填写完         | <u>整</u> )        |                     | 100000000          | A2. 24      |                |  |
| 是否外贸综合<br>服务企业              | □ <mark>원</mark> ⊠중 | 是否市场开<br>贸易企业 | 6,00<br>L         | □ <mark>원</mark> ⊠중 | 是否跻境<br>电筒平台       | □원⊠중        | 有相关资质<br>证书,选择 |  |
| 是否商品现货                      | 8品现货交易所 □是図         |               | ŝ                 | 是否海外化               | 全出口企业              | 口是回答        | 是:没有<br>法择"否"  |  |
| 邮编                          | (根据实际               | 填写)           |                   | 电话                  | (根据实际              | 填写)         | 0              |  |
| 传真                          | (根据实际               | <b>填写</b> )   |                   | 电子邮箱                | (根据实际              | 填写)         |                |  |
| 企业联系人                       | (根据实际               | <b>填写</b> )   |                   | 手机                  | (根据实际              | <b>填写</b> ) | l.             |  |

(注:以上资料等提供原件及加益企业公章的复印件。)

注意: (1) 表头单位名称按照所属外汇局补充完整;

(2) 勾选"营业执照副本"前面的方框;

(3)"经济类型代码及名称"和"行业类型代码及名称"参照填写;

| 经济类型代码 | 经济类型名称     | 经济类型代码 | 经济类型名称            |
|--------|------------|--------|-------------------|
| 100    | 内资         | 175    | 个体经营              |
| 110    | 国有全资       | 179    | 其他私有              |
| 120    | 集体全资       | 190    | 其他内资              |
| 130    | 股份合作       | 200    | 港澳台投资             |
| 140    | 联营         | 210    | 内地和港澳台合资          |
| 141    | 国有联营       | 220    | 内地和港澳台合作          |
| 142    | 集体联营       | 230    | 港澳台独资             |
| 143    | 国有与集体联营    | 240    | 港澳台投资股份有限<br>(公司) |
| 149    | 其他联营       | 290    | 其他港澳台投资           |
| 150    | 有限责任(公司)   | 300    | 国外投资              |
| 151    | 国有独资(公司)   | 310    | 中外合资              |
| 159    | 其他有限责任(公司) | 320    | 中外合作              |
| 160    | 股份有限(公司)   | 330    | 外资                |
| 170    | 私有         | 340    | 国外投资股份有限(公<br>司)  |
| 171    | 私有独资       | 390    | 其他国外投资            |
| 172    | 私有合伙       | 400    | 境外机构              |
| 173    | 私营有限责任(公司) | 900    | 其他                |
| 174    | 私营股份有限(公司) |        |                   |

| 行业属性代码 | 行业属性名称                   | 行业属性代码 | 行业属性名称               |
|--------|--------------------------|--------|----------------------|
| 0101   | 农业                       | 0550   | 建筑装饰和其他建筑业           |
| 0102   | 林业                       | 0651   | 批发业                  |
| 0103   | 畜牧业                      | 0652   | 学售业                  |
| 0104   | 渔业                       | 0753   | 铁路运输业                |
| 0105   | 农、林、牧、渔服务业               | 0754   | 道路运输业                |
| 0206   | 爆炭开采和洗选业                 | 0755   | 水上运输业                |
| 0207   | 石油和天然气开采业                | 0756   | 航空运输业                |
| 0208   | 黑色金属矿采选业                 | 0757   | 管道运输业                |
| 0209   | 有色金属矿采选业                 | 0758   | 装卸搬运和运输代理业           |
| 0210   | 事金属矿采选业                  | 0759   | 仓辅业                  |
| 0211   | 开采辅助活动                   | 0760   | 邮款业                  |
| 0212   | 其他乐矿业                    | 0861   | 住畜业                  |
| 0313   | 农副食品加工业                  | 0862   | 餐饮业                  |
| 0314   | 食品制造业                    | 0963   | 电信、广播电视和卫星传输服务       |
| 0315   | 酒、饮料和精制茶制造业              | 0964   | 互联网和相关服务             |
| 0316   | 烟草制品业                    | 0965   | 软件和信息技术服务业           |
| 0317   | 纺织业                      | 1066   | 货币金融服务               |
| 0318   | 纺织服装、服饰业                 | 1067   | 资本市场服务               |
| 0319   | 皮革、毛皮、羽毛及其刺品和制鞋业         | 1068   | 保险业                  |
| 0320   | 木材加工和木、竹、藍、棕、草制品业        | 1069   | 其他金融业                |
| 0321   | 家具制造业                    | 1170   | 房地产业                 |
| 0322   | <b>造纸和纸制品</b> 业          | 1271   | 租赁业                  |
| 0323   | 印刷和记录媒介复制业               | 1272   | 高务服务业                |
| 0324   | 文教、工美、体育和娱乐用品制造业         | 1373   | 研究和试验发展              |
| 0325   | 石油加工、炼焦和核燃料加工业           | 1374   | 专业技术服务业              |
| 0326   | 化学原料和化学制品制造业             | 1375   | 科技推广和应用服务业           |
| 0327   | 医药制造业                    | 1476   | 水利管理业                |
| 0328   | 化学纤维制造业                  | 1477   | 生态保护和环境治理业           |
| 0329   | 橡胶和塑料制品业                 | 1478   | 公共设施管理业              |
| 0330   | 非全属矿物制品业                 | 1579   | 居民服务业                |
| 0331   | 黑色金属冶炼和压延加工业             | 1580   | 机动车、电子产品和日用产品修理业     |
| 0332   | 有色金属冶炼和压延加工业             | 1581   | 其他服务业                |
| 0333   | 全属制品业                    | 1682   | 教育                   |
| 0334   | 通用设备制造业                  | 1783   | 卫生                   |
| 0335   | 专用设备制造业                  | 1784   | 社会工作                 |
| 0336   | 汽车制造业                    | 1885   | 新闻和出版业               |
| 0337   | 铁路、船舶、航空航天和其他运输设备<br>制造业 | 1886   | 广播、电视、电影和影视录音制作<br>业 |
| 0338   | 电气机械和器材制造业               | 1887   | 文化艺术业                |
| 0339   | 计算机、通信和其他电子设备制造业         | 1888   | 体育                   |
| 0340   | 仪器仪表制造业                  | 1889   | 握乐社                  |
| 0341   | 其他制造业                    | 1990   | 中国共产党机关              |
| 0342   | 医鼻资源综合利用业                | 1991   | 国家机构                 |
| 0343   | 全属制品、机械和设备偿理业            | 1992   | 人民政协、民主党派            |
| 0444   | 电力、热力生产和供应业              | 1993   | 社会保障                 |
| 0445   | 燃气生产和供应业                 | 1994   | 群众团体、社会团体和其他成员组织     |
| 0446   | 水的生产和供应业                 | 1995   | 基层群众自治组织             |
| 0547   | 房屋建筑业                    | 2096   | 国际组织                 |
| 0548   | 土木工程建筑业                  | 2099   | 使领馆                  |
| 0540   | 28 27 42 28 11           |        |                      |

(4)"是否对外贸易经营权企业"一栏,直接选择"是";

(5)"是否外贸综合服务企业"、"是否市场采购贸易企业"、"是否商品现货交易所"、"是否海外仓出口企业"依据企业实际情况及相关政府部门认定文件填写;

(6) 请准确填写电子邮箱和联系电话;

(7)本表需要加盖企业公章,"法人签字"栏应当为 企业法人手写签字,申请日期填写提交当天日期。

3. 上传《贸易外汇收支企业名录登记申请表》和营业执

照。

| 图 9:                                         | 上传界面                |                                         |                     |                        |                       |      |  |
|----------------------------------------------|---------------------|-----------------------------------------|---------------------|------------------------|-----------------------|------|--|
| 全国一体化在线政务服务平台<br>国家外汇管理局                     | 数字外管平台(ASOne)       |                                         |                     | 法人/自然人用户如素證或國家政务服务中    | ◎台请点击右侧阳标 当前用户: ***-页 | 8    |  |
| 民 搜索                                         | 我的业务 行政许可           |                                         |                     |                        |                       |      |  |
| 资源收藏夹                                        | 行政许可办理 <sup>×</sup> |                                         |                     |                        |                       | \$   |  |
| 行政许可 🖌                                       | * 联系                | 辰人姓名:                                   | 联系人姓名               | * 联系人手机号码:             | 联系人手机号码               |      |  |
| <ul> <li>● 我的讲问业务</li> <li>行政讲问办理</li> </ul> |                     | 传真:                                     | 传真                  | 电子邮箱:                  | XXX@XXXX.XXXX         |      |  |
|                                              |                     | 备注:                                     | 备注                  |                        |                       |      |  |
|                                              |                     |                                         |                     |                        |                       | _//. |  |
|                                              | 材料清单 上传提示: ]        | 文件限制只                                   | 支持为pdf,jpg,png,jpeg | ,bmp类型的文件,除pdf外最大限制2M  |                       |      |  |
|                                              | • 材料1               | 法定代表人签字并加盖公章的《贸易外汇收支企业名录登记申请表》原件1份。[必填] |                     |                        |                       |      |  |
|                                              | 示例样表及空白表格           | 示例样表 pdf 空白样表 docx                      |                     |                        |                       |      |  |
|                                              | 上传附件                |                                         | 浏览 上传               | ]                      |                       |      |  |
|                                              | 材料2                 | 营业执                                     | 照(统一社会信用代码证)原件或加    | 四盖公章的复印件1份。[必填]        |                       |      |  |
|                                              | 上传附件                | 【电子                                     | 证照自动获取-营业执照】已获取,    | 可点击查看进行确认。证照有误的,可手动上传。 | 查看 手动上传               |      |  |
|                                              | □ 提供虚假材料将依法承担       | 旦不利后果,                                  | 请确认申请材料真实性          |                        |                       | - 11 |  |

注意:(1)每项只能上传一个附件,请将《贸易外汇 收支企业名录登记申请表》正反面分别扫描或拍照,合并成 一个文档后上传。(2)企业营业执照电子版目前可以自动 获取,如无法自动获取,需手动上传加盖公司公章的营业执 照复印件文档。

4. 点击"提交",完成网上业务提交。

三、外汇局办理

(一) 受理或补正

外汇局进行审核,如信息填写准确,5个工作日内完成 受理,出具《行政许可受理通知书》;如信息填写有误,出 具《行政许可补正材料通知书》,企业根据补正要求,30日 内完成补正。

补正系统操作:登陆系统后,点击"我的许可业务"-"通知书",查看《行政许可补正材料通知书》,按要求完成补正。 注意: 补正只有一次机会, 如仍不满足要求需要撤回申 请重新办理。

(二)予以许可

外汇局受理后,20个工作日完成办结,出具《行政许可 决定书》。

(三) 文书送达

外汇局通过邮寄或电子邮件等方式将加盖印章的通知 书和决定书送达企业,企业也可以点击"我的许可业务"-"通知书"进行查看。

图 10: 通知书查看界面

| 金属一体化在线改多服务平台<br>国家外汇管理局                                                                      | 数字外领                      | 管平台(ASOne)                                                                                             |              |            |                                              | 法人/自然人用户 | 如希望林国家政务报 | 8平台请点击右侧图称 当        | 常用户: ***颈                    | ٨                                       |
|-----------------------------------------------------------------------------------------------|---------------------------|----------------------------------------------------------------------------------------------------|--------------|------------|----------------------------------------------|----------|-----------|---------------------|------------------------------|-----------------------------------------|
| <ul> <li>□ 投索</li> <li>資源收藏夫</li> <li>行政许可 ◆</li> <li>● 約約+301.5</li> <li>● 行政许可必遵</li> </ul> | 我的业:<br><b>行政许</b> 回<br>3 | 5 行政计可<br>力理** 我的许可业务**<br>我的业务           我的许可业务**           我的中国小哥项 [共0件]           康号         业务力理编码 | 単項名称         | 中请时间       | 20かれに同<br><sup>9</sup><br>第天会会の理教部<br>民意の理教部 | の件渠道     | 办理状态      | <sup>6</sup> 中請用户信息 | 操作                           | ▲ ▲ ● ● ● ● ● ● ● ● ● ● ● ● ● ● ● ● ● ● |
|                                                                                               | 1                         | 3办结事项 (共3件)<br>序号 业务办理编码                                                                               | 事项名称         | 申請时问       | 经办外汇局                                        | 办件渠道     | 办理状态      | 申请用户信息              | 操作                           |                                         |
|                                                                                               |                           | 1 202303140000::                                                                                       | 分局(外汇管理部)办理的 | 2023-03-14 | 分局                                           | 网上办件     | 予以许可      | **勞/913601          | 详情 <u>通知书</u> 平价<br>详情通知书 评价 | ĥ                                       |

注意:随通知书送达的还有《重要提示》,请认真学习。 四、服务评价

完成名录登记后,企业可对外汇局的服务进行评价。

系统操作:登录系统后,点击"行政许可"-"我的许可业务",查看"已办结事项",点击"评价"后进入评价页面,对外汇局的服务进行评价。

图 11: 服务评价界面

| 全国一体化在线政务服务平台<br>国家外汇管理局委 | 数字外管平台(ASOne)       |                    | 法人/自              | 然人用户如需登陆国家政务服务平台请点击右侧阻 | а волар: •••а 🥂     |  |  |  |
|---------------------------|---------------------|--------------------|-------------------|------------------------|---------------------|--|--|--|
| 园 搜索                      | 我的业务行政许可            |                    |                   |                        |                     |  |  |  |
| 资源收藏夫                     | 行政许可办理 <sup>《</sup> |                    |                   |                        |                     |  |  |  |
| 11.4次(F=4)<br>我的详可业务      | 细信息                 |                    |                   |                        |                     |  |  |  |
| • 行政许可办理                  | 基本信息                |                    |                   |                        |                     |  |  |  |
|                           | 事项名称                | 分局(外汇管理部)办理的一般组    | 业务办理编码            | 2023031400000          |                     |  |  |  |
|                           | 申请人名称               |                    | 办结时间              | 2023-03-14 09:53:51    |                     |  |  |  |
|                           | 机构负责人/法人代表人         | **茵                | 机构负责人/法人代表人手机     |                        |                     |  |  |  |
|                           | 办件渠道                | 网上办件               | 办理状态              | 予以许可                   |                     |  |  |  |
|                           | 已评信息                |                    |                   |                        |                     |  |  |  |
|                           | 评价编号                | 202303140000012701 | 评价方式 线上评价-PC端     | 评价类型                   | 首次评价                |  |  |  |
|                           | 総体漏窟度 非常漏意 ★★★★     |                    |                   |                        |                     |  |  |  |
|                           |                     | 服务热情效率高            |                   |                        |                     |  |  |  |
|                           |                     | 不用提交证明<br>一窗受理一次办结 |                   |                        |                     |  |  |  |
|                           | 联系人                 | "丹                 | 联系人手机 181****0506 | 评价时间                   | 2023-03-14 10:08:21 |  |  |  |

#### 五、重要提示

(一)保管好用户名和密码。点击"个人中心",查看 用户名和初始密码,用户名统一为ba。该用户为登录货物贸 易外汇监测系统(企业端)的管理员用户,用于设置业务操 作员及权限,业务操作员可以登录货物贸易外汇监测系统查 看企业基础数据、在线办理贸易信贷报告等业务。

| ▲<br>■<br>二<br>本<br>本<br>本<br>本<br>本<br>本<br>本<br>本<br>本<br>本<br>本<br>本<br>本 | <sub>敢务服务平台</sub><br>管理局 | 数字外管平          | <sup>Z</sup> 台(ASOne)                    |              |            |                  |      | 户如需登陆国家政务派 |             | me. 令人中心 |     |
|------------------------------------------------------------------------------|--------------------------|----------------|------------------------------------------|--------------|------------|------------------|------|------------|-------------|----------|-----|
| 接索                                                                           |                          | 我的业务<br>行政许可办理 | 行政许可<br><sup>×</sup> 我的许可业务 <sup>×</sup> |              |            |                  |      |            |             |          | _   |
| T政许可<br>和的许可业务                                                               | ~                        |                | 我的业务                                     |              |            |                  |      |            |             |          |     |
| • 行政许可办理                                                                     |                          | 办理<br>序号       | 中事项 [共0件]<br><b>业务</b> 办理编码              | 事项名称         | 申请时间       | 经办外汇局            | ⇔    | 办理状态       | ↓<br>申请用户信息 | 操作       | 我要办 |
|                                                                              |                          | ]              |                                          |              |            | 智天业务办理数据<br>我要办理 | 8    |            |             |          | 理   |
|                                                                              |                          | 已办约            | 告事项 [共3件]                                |              |            |                  |      |            |             |          |     |
|                                                                              |                          | 序号             | 业务办理编码                                   | 事項名称         | 申请时问       | 经办外汇局            | 办件渠道 | 办理状态       | 申请用户信息      | 操作       |     |
|                                                                              |                          |                |                                          |              |            |                  |      |            |             |          |     |
|                                                                              |                          | 1              | 2023031400000127                         | 分局(外汇管理部)办理的 | 2023-03-14 | 江西省分局            | 网上办件 | 予以许可       | **勞/913601  | 详情通知书评价  |     |

图 12: 个人中心

(二)名录变更及注销。根据《经常项目外汇业务指引 (2020年版)》第三、四条,企业名称、统一社会信用代码、 法定代表人、联系方式、注册地址发生变更的,应在变更事 项发生之日起三十天内向所在地外汇局报告,进行信息变 更。连续两年未发生货物贸易外汇收支业务的企业,外汇局 可将其从名录中注销。

(三)履行好义务性报告。《经常项目外汇业务指引 (2020年版)》第二十条规定,企业发生30天以上(不含) 预收货款或预付货款,90天以上(不含)的延期收款或延期 付款、90天以上(不含)远期信用证或海外代付等进口贸易 融资等,需要在货物进出口或收付汇业务实际发生之日起30 天内,通过货物贸易外汇监测系统向外汇局报送对应的预计 收付汇或进出口日期等信息。

| 外汇局     | 地址                   | 咨询电话         |  |
|---------|----------------------|--------------|--|
| 西藏自治区分局 | 拉萨市江苏大道 36 号         | 0891-6323278 |  |
| 日喀则市分局  | 日喀则市桑珠孜区珠<br>峰路 32 号 | 0892-8821235 |  |
| 山南市分局   | 山南市乃东区湖南路<br>18号     | 0893-7821775 |  |
| 林芝市分局   | 林芝市巴宜区八一大<br>街 26 号  | 0894-5810122 |  |
| 阿里地区分局  | 阿里地区噶尔县狮泉<br>河镇陕西路4号 | 0897-2820516 |  |
| 樟木口岸分局  | 拉萨市江苏路 14 号          | 0891-6552139 |  |

如有问题可询当地外汇局,具体联系方式见下表: